## **Réservation de repas**

## Réservation et vacance scolaire / jour férié

Lors des vacances scolaires ou de jour férié, il est possible de bloquer la réservation pour la période.

Pour activer une période de congés pour la réservation il aller dans le menu Administration \ Terminaux \ Paramètres de réservation

| 團 GEC - Module gestion 2.18.2                                     |           |                                                                                                  |                      |         |                              |                             |                                                                  |                                     |                  |        |       |       |
|-------------------------------------------------------------------|-----------|--------------------------------------------------------------------------------------------------|----------------------|---------|------------------------------|-----------------------------|------------------------------------------------------------------|-------------------------------------|------------------|--------|-------|-------|
| 🖉 Quotidien 🛾 🛔                                                   | Personnes | 🐤 Finances                                                                                       | 🗯 Passages           | 💼 Frais | Scolaires                    | 🕑 Para                      | métrages                                                         | O Administr                         | ation 🕺          | Outils |       |       |
| Administration                                                    |           | Groupes de terminaux<br>Gestion des groupes de terminaux                                         |                      |         |                              |                             | Informations Pourcentage d'utilisation des journées d'accès UG : |                                     |                  |        |       |       |
| Terminaux                                                         |           | Terminaux<br>Gestion des terminaux                                                               |                      |         | Paramétra<br>Configuration r | age de la rés<br>éservation | ervation<br>Congés pour la r                                     | vation<br>Ingés pour la réservation |                  |        |       | ×     |
| Comptabilité<br>Comptabilité<br>Tarifs<br>Tarifs<br>Configuration |           | Services<br>Gestion des services<br>Horaires d'ouve<br>Gestion des horaires d<br>Paramètres de r | rture<br>d'ouverture |         | Dernier serv                 | ice avant les               | outer                                                            | Modifier                            | après les congés |        |       |       |
|                                                                   |           |                                                                                                  |                      |         |                              |                             |                                                                  |                                     |                  | 🗹 ОК   | X Ann | nuler |

Dans l'onglet Congés pour la réservation ajouter le congé en saisissant :

- La date et le dernier service autorisé à la réservation
- La date et le prochain service autorisé à la réservation

**Attention**, cette manipulation n'est pas disponible pour le système de réservation dit "simple" (pour le prochain service uniquement)

Référence ID de l'article : #1083 Auteur : Arnaud Dernière mise à jour : 2023-02-16 11:50 Page 1/1(c) 2025 ARD <sav@ard.fr> | 04/07/2025 17:15

URL: http://faq-ard.fr/faq/content/14/84/fr/reservation-et-vacance-scolaire-\_-jour-ferie.html